## Orientações para reservas de espaço físico no âmbito da Direção do CCA – Versão 12/09/2018

# SIEF – Sistema Integradio de Espaço Físico

## https://sief.sistemas.ufsc.br

| SIEF   Sistema Integrado de x                                                                                                    |             |
|----------------------------------------------------------------------------------------------------|-------------|
| ← → C Seguro   https://sief.sistemas.ufsc.br/publico/login.xhtml?logout=true                                                                                                    | @ ☆ :       |
| UNIVERSIDADE FEDERAL<br>DE SANTA CATARINA                                                                                                    |             |
| Sistema Integrado de Espaço Físico                                                                                                    | Home   Sair |
| Correction and the securation of the security of the security |             |
| Login                                                                                                    |             |
| Acesso ao sistema é através da tela de login da autenticação centralizada.                                                                                                    |             |
| Clique aqui para entrar na tela de login e acessar o sistema                                                                                                    |             |
| Em caso de dúvidas, incidentes ou sugestões, registre um atendimento acessando o "Portal de Chamados".                                                                                                    |             |
|                                                                                                    |             |
| SeTIC-UFSC                                                                                                    |             |
| © SeTIC - Superintendência de Governança Eletrônica e Tecnologia da Informação e Comunicação - v1.451                                                                                                    |             |
|                                                                                                    |             |
|                                                                                                    | -           |

#### Informe os seus dados

| C SIEF - Autenticação                                                        | fsc.br%2Fj_spring_cas_security_check          |
|------------------------------------------------------------------------------|-----------------------------------------------|
| UNIVERSIDADE FEDERAL<br>DE SANTA CATARINA                                    | Sistema de Autenticação Centralizada          |
| você esta aqui ► UFSC ► Autenticação ► SIEF                                  |                                               |
| 1 1 1 1                                                                      | Acesso unificado                              |
| FLAN                                                                         | idUFSC, Matrícula, E-mail, CPF, ou Passaporte |
| V V V                                                                        |                                               |
| c                                                                            | Senna                                         |
| m                                                                            | Entrar Recuperar senha<br>Primeiro acesso     |
| SeTIC-UFSC                                                                   |                                               |
|                                                                              | Autentique-se com seu token                   |
| Facilidades de uso<br>Entre em vários sistemas UFSC se autenticando anenas i | Jima vez.                                     |
|                                                                              | Precisa de ajuda? Clique aqui                 |

## Selecione "Solicitar novo agendamento"

| SIEF   Sistema Integrado de 🗙                                                             |                                                                                                    |
|-------------------------------------------------------------------------------------------|----------------------------------------------------------------------------------------------------|
| ← → C ● Seguro   https://sief.sistemas.ufsc.br/restrito/index.xh                          | itml Q 🕁 :                                                                                                |
| UNIVERSIDADE FEDERAL<br>DE SANTA CATARINA                                                 | Home   Sente   Sui                                                                                        |
| Expaço Físico 👻 Agendamento 💌                                                             |                                                                                                    |
| Sistemulte<br>Salciar nova agendamenia<br>Bern vinda (1) 2887 Sansaa                      |                                                                                                    |
| Oz zeguintez perfiz de acezza eztão ativoz:<br>• Uzuário padrão                           |                                                                                                    |
| En can de divider lockenter ou voerfar, soitte un steading te correcte o Build & Chandrad |                                                                                                    |
|                                                                                           |                                                                                                    |
|                                                                                           | SETIC-UFSC                                                                                                |
|                                                                                           | 8) Settic - Supervietandença de Gaverinança Ektrólikoa e Teorologia da felorinação e Comunicação - v1.451 |
|                                                                                           |                                                                                                    |
|                                                                                           |                                                                                                    |
|                                                                                           |                                                                                                    |
|                                                                                           |                                                                                                    |
|                                                                                           |                                                                                                    |
|                                                                                           |                                                                                                    |
|                                                                                           |                                                                                                    |
|                                                                                           |                                                                                                    |
|                                                                                           |                                                                                                    |
| https://sief.sistemas.ufsc.br/restrito/index.xhtml#                                       |                                                                                                    |

## Informe a Sigla do ambiente e pesquise

#### Prédio da Direção do CCA.

Prédio da Agronomia

LBINF Laboratório de Informática I

- ANFIT Anfiteatro do CCA
- CCA314 Sala de Reunião do CCA
- CCA305 Sala de Reunião Apoio da Direção

| <u> </u>     | EF   Novo a              | agendamento 🗙 💭                                                          |                        |                    |              |        |                                   |          |                   |             | 8 <u>-</u> 0 | 8    |
|--------------|--------------------------|--------------------------------------------------------------------------|------------------------|--------------------|--------------|--------|-----------------------------------|----------|-------------------|-------------|--------------|------|
| $\leftarrow$ | C                        | Seguro   https://sief.sistemas.uf                                        | sc.br/restrito/i       | ndex.xhtml         |              |        |                                   |          |                   |             | ର 🕁          | :    |
| netter-      | U                        | NIVERSIDADE FEDERAL<br>DE SANTA CATARINA                                 |                        |                    |              |        |                                   |          |                   |             | Hame   Sente | Sail |
| Espaço Fisi  | bnegA = oc               | amento 👻                                                                 |                        |                    |              |        |                                   |          |                   |             | · · · ·      |      |
| Novo ag      | endament                 | 0                                                                        |                        |                    |              |        |                                   |          |                   |             |              |      |
| Para in      | icia: o agend            | amento, é necessário selecionar um ambiente especif                      | ica. Use a farmulária  | abaixo para Duscar | um ambiente. |        |                                   |          |                   |             |              |      |
| US am        | bentes que e<br>fimetros | islaa com a agendamento web desativado nao nao ap                        | arecer nos resultado   | is da busca.       |              |        |                                   |          |                   |             |              | - 1  |
|              | - Am blente              |                                                                          |                        |                    |              |        |                                   |          |                   |             |              |      |
|              | Sala                     | CCASIA Haroppor                                                          |                        |                    |              |        |                                   |          |                   |             |              |      |
|              | Name:                    |                                                                          |                        |                    |              |        |                                   |          |                   |             |              |      |
|              | Capacidade               | Centro de Oléndas Agrinas ▼     Centes (CCA- Centro de Oléndas Agrinas ▼ |                        |                    |              |        |                                   |          |                   |             |              |      |
|              | Status:                  |                                                                          |                        |                    |              |        |                                   |          |                   |             |              |      |
|              | Tipo de<br>ambiente:     |                                                                          | ۲                      | ]                  | Pavimenta:   |        |                                   |          | •                 |             |              |      |
|              | Sublipa de               |                                                                          | •                      | 1                  |              |        |                                   |          |                   |             |              | - 1  |
|              | Permite                  |                                                                          |                        |                    |              |        |                                   | Q        |                   |             |              | - 1  |
|              | luima<br>(eexico):       |                                                                          | •                      |                    | Depto/Seto:: |        |                                   | 1        |                   |             |              | - 1  |
|              | (,                       |                                                                          |                        |                    |              |        |                                   |          |                   |             |              | - 1  |
|              | + Data / Hors            |                                                                          |                        | _                  | _            |        |                                   |          |                   |             |              |      |
|              |                          |                                                                          |                        | Parquira           |              |        |                                   |          |                   |             |              |      |
|              |                          |                                                                          |                        | resdorsa           |              |        |                                   |          |                   |             |              |      |
|              |                          |                                                                          |                        |                    |              |        |                                   | Resultad | la da cansulta: 1 | s registras |              |      |
| Sel.         | Sigia 🗘                  | Nome 🗘                                                                   | Tipo de<br>ambiente 🗘  | Capacidade 🗘       | Áres (m=) 🗘  | Pav. 🗘 | Edificação 🗘                      | Centro 🗘 | Campui 🗘          | Det         |              |      |
| 0            | ANFIT                    | Avificatio do CCA                                                        | Auditorio / Auffleatro | 78                 |              | 2      | AQ IBLA-AQ I Bloco A - Itacorithi | CCA      | TTA .             | -           |              |      |
| 0            | AQ HOD                   | Salamuttuso                                                              | Sala de alendimento    | ۰                  |              | 1      | AQ IBLA-AQ I Bloco A - Itacoritbi | CCA      | ITA               | -           |              |      |
| 0            | CCA305                   | Sala de Remiñes/Apolo da Direção                                         | Sata de re milão       | 15                 |              | з      | AQ IBLA-AQ I Bloco A - Itacontbl  | CCA      | ΠA                |             |              |      |
| 0            | CCA314                   | Sala de Remiñes do CCA                                                   | Sala de re u Bio       | 20                 |              | э      | AQ IBLA-AQ I Bloco A - Nacoribl   | CCA      | ITA               |             |              |      |
| 0            | HALL                     | Planta Liure do Mezanino                                                 | Laboratório            | 40                 | 103,80       | 1.0    | CALBLU-USINA DE ALIMENTOS PILOTO  | CCA      | ΠA                |             |              |      |
| 0            | LA8 02                   | SALA 02 - TEC NOLOGIA DE PESCADOS                                        | Laboratório            | 10                 | 18,25        | т      | CALELU-USINA DE ALIMENTOS PILOTO  | CCA      | TTA .             |             |              |      |
|              | -                        |                                                                          |                        |                    |              |        |                                   |          |                   |             |              | w    |

#### Avance

|                          | =   Novo ager                     | ndamento ×                                                       |                                                 |                                                       |                                                                                          |           |                                  |          |                       |             | a - 6        | 8    |
|--------------------------|-----------------------------------|------------------------------------------------------------------|-------------------------------------------------|-------------------------------------------------------|------------------------------------------------------------------------------------------|-----------|----------------------------------|----------|-----------------------|-------------|--------------|------|
| $\leftarrow \rightarrow$ | C                                 | Seguro   https:// <b>sief</b>                                    | .sistemas.ufsc.b                                | <b>r</b> /restrito/index.:                            | <html< td=""><td></td><td></td><td></td><td></td><td></td><td>ର 🕁</td><td>:</td></html<> |           |                                  |          |                       |             | ର 🕁          | :    |
| Espaço Fisico            | Agendamer                         | VERSIDADE FEDERAL<br>SANTA CATARINA                              |                                                 |                                                       |                                                                                          |           |                                  |          |                       |             | Kome   Seeta | Sala |
| Novo ager                | ndamento                          |                                                                  |                                                 |                                                       |                                                                                          |           |                                  |          |                       |             |              |      |
| Para inici<br>Os am Die  | iai a agendame<br>enles que eslão | inta, é necessária selecianar um<br>I com a agendamenta web desa | ambiente específica. L<br>Livado não kão apareo | lse a farmulária abaixa p<br>er nas resultadas da bus | ara Duscar um ambie<br>ca.                                                               | nie.      |                                  |          |                       |             |              |      |
| ⊌ Parân                  | netros                            |                                                                  |                                                 |                                                       |                                                                                          |           |                                  |          |                       |             |              |      |
|                          | Amblente                          |                                                                  |                                                 |                                                       |                                                                                          |           |                                  |          |                       |             |              |      |
|                          | Cala:                             | 004214                                                           |                                                 |                                                       | Marchen                                                                                  |           |                                  |          |                       |             |              |      |
|                          | [                                 |                                                                  |                                                 |                                                       | (1000pg                                                                                  |           |                                  |          | <u> </u>              |             |              |      |
|                          | iame:                             | maios ou igual a 💌                                               |                                                 |                                                       | Campus                                                                                   |           | Contro da Cilitarian Banfaina    |          | -                     |             |              |      |
|                          | apacoade: [                       | maior ou iguara 🔹                                                |                                                 | -                                                     |                                                                                          | CCA-      | centro de ciencias Agranas       |          | -                     |             |              |      |
| т                        | ina de l                          | A100                                                             |                                                 | •                                                     | Du i Kaga                                                                                | ··        |                                  |          | -                     |             |              |      |
|                          | mbiente:                          |                                                                  |                                                 | •                                                     | Pavimen                                                                                  | la:       |                                  |          | •                     |             |              |      |
| 4                        | mbiente:                          |                                                                  |                                                 | •                                                     |                                                                                          |           |                                  |          |                       |             |              |      |
| P                        | lacação de 🛛                      |                                                                  |                                                 |                                                       | D 10-                                                                                    |           |                                  |          | ۹.                    |             |              |      |
| ь<br>(                   | ensina):                          |                                                                  |                                                 | •                                                     | Depid/se                                                                                 | · · · · · |                                  | 1        | <₹                    |             |              |      |
|                          |                                   |                                                                  |                                                 |                                                       |                                                                                          |           |                                  |          |                       |             |              |      |
|                          | Data / nora                       |                                                                  |                                                 |                                                       |                                                                                          |           |                                  |          |                       |             |              |      |
|                          |                                   |                                                                  |                                                 | ſ                                                     | De any dana                                                                              |           |                                  |          |                       |             |              |      |
|                          |                                   |                                                                  |                                                 | l                                                     | resquisar                                                                                |           |                                  |          |                       |             |              |      |
|                          |                                   |                                                                  |                                                 |                                                       |                                                                                          |           |                                  | R        | esultado da consulta: | 1 registra. |              |      |
| Sel.                     | Sigia 🗘                           | Nome 🗘                                                           | ∏po de<br>ambiente ≎                            | Capacidade 🗘                                          | Áres (m=) 🗢                                                                              | Pav. 🗘    | Edificação 🗘                     | Centro 🗘 | Campu I 🗘             | Det         |              |      |
| 0                        | CCA314                            | Sala de Remiñes do CCA                                           | Sala de re u tão                                | 20                                                    |                                                                                          | з         | AQ IBLA-AQ I Bloco A - Itacontbl | CCA      | ΠA                    |             |              |      |
|                          |                                   |                                                                  |                                                 |                                                       |                                                                                          |           |                                  |          |                       |             |              |      |
| Cancelar                 |                                   |                                                                  |                                                 |                                                       |                                                                                          |           |                                  |          |                       | Avangar     |              |      |
|                          |                                   |                                                                  |                                                 |                                                       |                                                                                          |           |                                  |          |                       |             |              |      |
|                          |                                   |                                                                  |                                                 |                                                       |                                                                                          |           |                                  |          |                       |             |              |      |
|                          |                                   |                                                                  |                                                 |                                                       |                                                                                          |           |                                  |          |                       |             |              |      |
|                          |                                   |                                                                  |                                                 |                                                       |                                                                                          |           |                                  |          |                       |             |              | -    |
|                          |                                   |                                                                  |                                                 |                                                       |                                                                                          |           |                                  |          |                       |             |              |      |

## Selecione o detalhamento do ambiente

| ) SIEF   A      | mbientes     | × \                     |                       |                  |                    |                                     |                      |               |                   |                               |          |                                 |                                 |
|-----------------|--------------|-------------------------|-----------------------|------------------|--------------------|-------------------------------------|----------------------|---------------|-------------------|-------------------------------|----------|---------------------------------|---------------------------------|
| $\rightarrow$ c | 🗧 🔒 Seç      | guro   https://sief.sis | temas.ufsc.br/        | restrito/ef/amb, | /list.×html        |                                     |                      |               |                   |                               |          |                                 | Q ☆                             |
| ientes          |              |                         |                       |                  |                    |                                     |                      |               |                   |                               |          |                                 |                                 |
| arâm etro I     |              |                         |                       |                  |                    |                                     |                      |               |                   |                               |          |                                 |                                 |
| - Geral         |              |                         |                       |                  |                    |                                     |                      |               |                   |                               |          |                                 |                                 |
| Sigle:          | Ic           | CA314                   |                       |                  |                    |                                     | Municípia:           | Г             |                   |                               | •        |                                 |                                 |
| Cádigo SI       | e L          |                         |                       |                  |                    |                                     | Campus:              | Г             |                   |                               | T        |                                 |                                 |
| Name:           | Ē            |                         |                       |                  |                    |                                     | Centra:              |               | CCA - Centro de C | iências Agrárias              | T        |                                 |                                 |
| Capacida        | зе: ГП       | naiorou igual a 🔻       |                       |                  |                    |                                     | Edificação:          | Г             |                   |                               | ۲        |                                 |                                 |
| Status:         | L.           | tivo                    |                       | •                |                    |                                     | Pavimenta:           | · [           |                   |                               | ٣        |                                 |                                 |
| Tipo de a       | mbiente:     |                         |                       | ۲                |                    |                                     |                      |               | Buscal ambientes  | sem depla/sela: pieenchida    |          |                                 |                                 |
|                 | _            |                         |                       |                  |                    |                                     |                      | Г             |                   |                               | Q        |                                 |                                 |
| Sublipa d       | e ambiente:  |                         |                       | •                |                    |                                     | Depta/Seta           | av:           |                   |                               | 1        |                                 |                                 |
| Permite a       | lacação de 🗌 |                         |                       | •                |                    |                                     |                      | _             |                   |                               |          |                                 |                                 |
| Permite         | isina): L    |                         |                       |                  |                    |                                     |                      |               |                   |                               |          |                                 |                                 |
| agendam         | enlas:       |                         |                       |                  |                    |                                     |                      |               |                   |                               |          |                                 |                                 |
| + Ace Hilb      | llidade      |                         |                       |                  |                    |                                     |                      |               |                   |                               |          |                                 |                                 |
| + Contor        | h            |                         |                       |                  |                    |                                     |                      |               |                   |                               |          |                                 |                                 |
| + como          |              |                         |                       |                  |                    |                                     |                      |               |                   |                               |          |                                 |                                 |
| 🕂 🕂 Dimensi     | Des          |                         |                       |                  |                    |                                     |                      |               |                   |                               |          |                                 |                                 |
| + Foulpar       | nentos       |                         |                       |                  |                    |                                     |                      |               |                   |                               |          |                                 |                                 |
|                 |              |                         |                       |                  |                    |                                     |                      |               |                   |                               |          |                                 |                                 |
|                 |              |                         |                       |                  |                    | Perquirar                           | Limpar               |               |                   |                               |          |                                 |                                 |
| Agões           |              |                         |                       |                  |                    |                                     |                      |               |                   |                               |          | s                               | Rezultado da conzulta: 1 regist |
| igia 🗘          | Cod. SIP 🗘   | Nome 0                  | Tipo de<br>ambiente 🗘 | Capacidade 🗘     | ¢ (°m) serÀ        | Permite slocar<br>turms (en sino) 🗢 | Permite<br>agend. O  | Statur 🗘      | Pav. O            | Edificação 🗘                  | Centro 🗘 | Campu  \$                       | Det Editar                      |
| CA314           | 9129         | Sala de Retalões do CCA | Sata de re va tão     | 20               |                    | Não                                 | Sin (adne tst)       | Attuo         | э                 | AQIBLA-AQI Bloco A - Bacorebi | CCA      | ITA-Campus Unitersitário do Ita | acorebi                         |
|                 |              |                         |                       |                  |                    |                                     |                      |               |                   |                               |          |                                 |                                 |
|                 |              |                         |                       |                  |                    |                                     |                      |               |                   |                               |          |                                 |                                 |
|                 |              |                         |                       |                  |                    |                                     | m                    |               |                   |                               |          |                                 |                                 |
|                 |              |                         |                       |                  |                    |                                     | eTIC-UESC            |               |                   |                               |          |                                 |                                 |
|                 |              |                         |                       |                  | © SeTIC - Superint | andência de Gavernanga El           | etiânica e Tecnalogi | ia da Informa | ção e Comunicação | a - v1.451                    |          |                                 |                                 |

# Verifique se (a)s data(s) e horário(s) pretendido(s) está(ão) disponível(eis) e feche a janela

| SIEF   Novo agendamento 🗙                    |                                                       |                                              |                                       |                          |                                               |                             |                                                                                         |                                                    |                       |   | 800           | <u> </u> |
|----------------------------------------------|-------------------------------------------------------|----------------------------------------------|---------------------------------------|--------------------------|-----------------------------------------------|-----------------------------|-----------------------------------------------------------------------------------------|----------------------------------------------------|-----------------------|---|---------------|----------|
| ← → C 🔒 Seguro   https                       | ://sief.sistemas.ufsc.br/                             | /restrito/index.xhtml                        |                                       |                          |                                               |                             |                                                                                         |                                                    |                       |   | ର ☆           | · :      |
|                                              | ERAL<br>NA<br>Dados do ambiente                       | <u> </u>                                     |                                       |                          |                                               | <u> </u>                    | ///                                                                                     |                                                    | 1                     | × | Home I Sentia | 1 549    |
| Espaço Físico 👻 Agendamento 👻                | Detalhes do Ambiente                                  | CCA314 - Sala de Reun                        | ões do CCA                            |                          |                                               |                             |                                                                                         |                                                    |                       |   |               |          |
| Novo agendamento                             | Dados básicos Dimensõe:<br>Status: Aproxado on Agrand | s Acezsibildade Co∞forto<br>adoparecer ▼     | Falas Equipamentas                    | Patrimânia               | Agendamentos                                  | Canfig, da agendamenta      | Contato                                                                                 |                                                    |                       | 1 |               |          |
| Os ambientes que estão com o agendamento y   | haje O O                                              |                                              |                                       | Set                      | embro 2018                                    |                             |                                                                                         |                                                    | Més Semana            |   |               |          |
| - Amblents<br>Sigls: CCA314                  | Dam                                                   | 26 Seg 27                                    | Tér                                   | 28                       | Qua<br>29                                     | Qui                         | Se<br>10<br>12:03-14:03. Rea<br>[213927]                                                | 21<br>21<br>20150 ANALI 2 E                        | Sáb 1                 |   |               |          |
| Nome:<br>Capacidade: maior ou igual a V      |                                                       | 2                                            | 12:00-14:00. Reunião ANAL<br>(216064) | JZE L6:00-18<br>reordena | 5<br>3:00. Reunião<br>3:66 de nortes (216138) |                             | 6<br>12:00-14:00. Red<br>[219927]                                                       | 7<br>união ANALIZE                                 | 8                     |   |               |          |
| Status: Ativo                                |                                                       | 03:00-18:00, LBCERA<br>Planejamento   216069 | 12:00-14:00. Reunião ANAL<br>(219050) | JZE L6:00-18<br>Unidade  | 12<br>:03. Reutião Conseino<br>[216096]       | ,                           | 13<br>12:03-14:03. Res<br>[219927]<br>14:03-17:03. PPG<br>Colegiado (21991)             | ISO ANALIZE<br>BAQJ Reunião<br>DA                  | 15                    |   |               |          |
| ambiente:<br>Permite<br>alocação de<br>Lurna |                                                       | 15 17                                        | 12:00-14:00. Reunido ANAU<br> 216064  | 18                       | 13                                            |                             | 20<br>12:00-14:00. Red<br>[215927]<br>14:00-18:00. Red<br>Colegiado Curso I<br>[215936] | unisio ANALIZE<br>unisio NDE e<br>Eng. Aquicultura | 22                    |   |               |          |
| (enseq):<br>+ Data /hors                     |                                                       | 23 24                                        | 12:00-14:00. Reunišo ANAL<br>[216054] | 25<br>J2E                | 26                                            | 2                           | 27<br>12:00-14:00, Red<br>[215927]                                                      | 28<br>união ANALIZE                                | 29                    |   |               |          |
|                                              |                                                       | 10 10                                        | 12:00-14:00. Reunião ANAL<br> 216064  | JZE                      | L                                             |                             | 2<br>12:00-14:00. Red<br>[219927]<br>14:00-18:00. Red<br>Carso Grad. AQJ                | união ANALIZE<br>união Colegiado                   | ь                     |   |               |          |
| Sel. Sigis O Nome O                          | Eventos do dia 10/09/                                 | 2018 (Secunda-feiral:                        |                                       |                          |                                               |                             |                                                                                         | Resultado da                                       | cansulta: 1 registra. |   |               |          |
| CCA314 Sata de Revulões do CC                | A Côdigo<br>agendamento                               | Amunto                                       | Horarto                               | Cla(1)                   | Repetição                                     | Statu                       |                                                                                         | Origen                                             |                       |   |               |          |
|                                              | 216069                                                | LEC ERA Planejamento                         | 08:00 ås 18:00                        | 10/09/2018               | Sem repetição                                 | Aprouado pelo administrador | s                                                                                       | RIEF - Us tários (João Santan                      | 0                     |   |               |          |
| Cancelar                                     |                                                       |                                              |                                       |                          |                                               |                             |                                                                                         |                                                    |                       |   |               |          |
|                                              |                                                       |                                              |                                       |                          |                                               |                             |                                                                                         |                                                    |                       | _ |               |          |

#### Selecione o ambiente e avance

| SIEF   Novo ager                                  | ndamento 🗙 🔽                                                  |                                                  |                                                       |                             |        |                                |          |                      |               |  |  |                     |
|---------------------------------------------------|---------------------------------------------------------------|--------------------------------------------------|-------------------------------------------------------|-----------------------------|--------|--------------------------------|----------|----------------------|---------------|--|--|---------------------|
| ← → C 🔒                                           | Seguro   https://sief                                         | .sistemas.ufsc.b                                 | r/restrito/index.                                     | ×html                       |        |                                |          |                      |               |  |  | ର ☆ :               |
|                                                   | VERSIDADE FEDERAL<br>SANTA CATARINA                           |                                                  |                                                       |                             |        |                                |          |                      |               |  |  | Hame   Senha   Sain |
| Elpaço Filico - Agendamen                         | to -                                                          |                                                  |                                                       |                             |        |                                |          |                      |               |  |  |                     |
| Novo agendamento                                  |                                                               |                                                  |                                                       |                             |        |                                |          |                      |               |  |  |                     |
| Para iniciar o agendame<br>Os ambientes que estão | nia, é necezsária selecianar um<br>com a agendamenia web desa | ambiente específica. U<br>tivada não kão aparece | lse a farmulária abaixa p<br>er nas resultadas da bus | oara buscar um ambie<br>ca. | nte.   |                                |          |                      |               |  |  |                     |
| ⊌ Parâmetro∎                                      |                                                               |                                                  |                                                       |                             |        |                                |          |                      |               |  |  |                     |
| - Ambiente                                        |                                                               |                                                  |                                                       |                             |        |                                |          |                      |               |  |  |                     |
| Sigla:                                            | CCA314                                                        |                                                  |                                                       | Municípi                    |        |                                |          | v                    |               |  |  |                     |
| Name:                                             |                                                               |                                                  |                                                       | Campus                      |        |                                |          | v                    |               |  |  |                     |
| Capacidade:                                       | maior ou igual a 🔻                                            |                                                  |                                                       | Centra:                     | CCA-   | Centro de Ciências Agrárias    |          | v                    |               |  |  |                     |
| Status:                                           | Ativo                                                         |                                                  | *                                                     | Ed:Ficaçã                   | a:     |                                |          | v                    |               |  |  |                     |
| Tipa de<br>ambiente:                              |                                                               |                                                  | •                                                     | Pavimen                     | La:    |                                |          | v                    |               |  |  |                     |
| Sublipa de                                        |                                                               |                                                  | *                                                     |                             |        |                                |          |                      |               |  |  |                     |
| Permite                                           |                                                               |                                                  |                                                       |                             |        |                                |          | Q                    |               |  |  |                     |
| alocação de<br>Lurma<br>(ensino):                 |                                                               |                                                  | ¥                                                     | Depto/S                     | star:  |                                | h        | 4                    |               |  |  |                     |
| + Data / Itora                                    |                                                               |                                                  |                                                       |                             |        |                                |          |                      |               |  |  |                     |
|                                                   |                                                               |                                                  |                                                       |                             |        |                                |          |                      |               |  |  |                     |
|                                                   |                                                               |                                                  |                                                       | Pesquisar                   |        |                                |          |                      |               |  |  |                     |
|                                                   |                                                               |                                                  |                                                       |                             |        |                                | R        | esultado da consulta | : 1 iegistia. |  |  |                     |
| Sel. Sigia O                                      | Nome O                                                        | Tipo de<br>ambiente ≎                            | Capacidade 🗘                                          | Áres (m=) 🗘                 | Pav. O | Edificação 🗘                   | Centro 🗘 | Campui 🗘             | Det           |  |  |                     |
| CCA314                                            | Sala de Revalões do CCA                                       | Sala de retulão                                  | 20                                                    |                             | э      | AQ18LA-AQ1 8 loco A - facorebi | CCA      | TTA.                 |               |  |  |                     |
|                                                   |                                                               |                                                  |                                                       |                             |        |                                |          |                      | 1             |  |  |                     |
| Cancelar                                          |                                                               |                                                  |                                                       |                             |        |                                |          |                      | Avançar       |  |  |                     |
|                                                   |                                                               |                                                  |                                                       |                             |        |                                |          |                      | -             |  |  |                     |
|                                                   |                                                               |                                                  |                                                       |                             |        |                                |          |                      |               |  |  |                     |
|                                                   |                                                               |                                                  |                                                       |                             |        |                                |          |                      |               |  |  | -                   |

## Preencha com as informações solicitadas, rolando a tela, e clique em "adicionar"

| C A Seguro   https://sk<br>UNIVERSID<br>DE SANTA<br>paço Físico - Agendamento -                                                                                                    | ef.sistemas.ufsc.br/restrito/ef/amb/cac                                                                                                    | d.xhtml                                                                                                    |                | 1       | @ ☆                |
|----------------------------------------------------------------------------------------------------|----------------------------------------------------------------------------------------------------|----------------------------------------------------------------------------------------------------|----------------|---------|--------------------|
| paço Físico • Agendamento •                                                                                                    | ADE FEDERAL<br>CATARINA                                                                                                    |                                                                                                    | all the second |         |                    |
| paço Físico 👻 Agendamento 👻<br>ovo agendamento                                                                                                    |                                                                                                    |                                                                                                    |                | 110% —  | + Redefinir        |
| ovo agendamento                                                                                                    |                                                                                                    | -                                                                                                    |                |         | Home   Senha   Sai |
| ovo agendamento                                                                                                    |                                                                                                    |                                                                                                    |                |         |                    |
|                                                                                                    |                                                                                                    |                                                                                                    |                |         |                    |
| Solicitante                                                                                                    |                                                                                                    |                                                                                                    |                |         |                    |
| * Nome:                                                                                                    |                                                                                                    |                                                                                                    |                |         |                    |
| * E-mail:                                                                                                    |                                                                                                    |                                                                                                    |                |         |                    |
| Ramal UFSC:                                                                                                    |                                                                                                    |                                                                                                    |                |         |                    |
| Tel. Fixo:                                                                                                    |                                                                                                    |                                                                                                    |                |         |                    |
| Tel. Celular:                                                                                                    |                                                                                                    |                                                                                                    |                |         |                    |
| — Dadas da agandamento —                                                                                                    |                                                                                                    |                                                                                                    |                |         |                    |
| Dauus uu ayenttamentu                                                                                                    |                                                                                                    |                                                                                                    |                |         |                    |
| * Assunto:                                                                                                    |                                                                                                    |                                                                                                    |                |         |                    |
|                                                                                                    |                                                                                                    |                                                                                                    |                |         |                    |
| * Descrição:                                                                                                    |                                                                                                    |                                                                                                    |                |         |                    |
|                                                                                                    |                                                                                                    |                                                                                                    | 1.             |         |                    |
|                                                                                                    |                                                                                                    |                                                                                                    |                |         |                    |
| → C Seguro   https://sie                                                                                                    | f <b>.sistemas.ufsc.br</b> /restrito/ef/amb/cad.                                                                                                    | .xhtml                                                                                                    |                |         | Q \$               |
| <ul> <li>Finalidade da agendamenta:</li> </ul>                                                                                                    |                                                                                                    |                                                                                                    |                | 75% —   | + Redefinir        |
| Cala                                                                                                    | <ul> <li>Capacitação / Trehamento</li> <li>Construção</li> </ul>                                                                                                    |                                                                                                    |                |         |                    |
| C C KISO                                                                                                    | O Debate                                                                                                    |                                                                                                    |                |         |                    |
| Detesa de Conclusão de Curso<br>Detesa de Tese                                                                                                    | <ul> <li>Detesa de Dissertação</li> <li>Exposição de Obras</li> </ul>                                                                                                    |                                                                                                    |                |         |                    |
| 🔘 Mesa-redorda                                                                                                    | O o o tros                                                                                                    |                                                                                                    |                |         |                    |
| <ul> <li>Pakstra</li> <li>Opalitivară</li> </ul>                                                                                                    | Projeção de Filme     Resultão                                                                                                    |                                                                                                    |                |         |                    |
| <ul> <li>Sem hário</li> </ul>                                                                                                    | Simple io                                                                                                    |                                                                                                    |                |         |                    |
| C Mitche Culturbate                                                                                                    | O mons rep                                                                                                    |                                                                                                    |                |         |                    |
| ● VisitaOrkatada<br>• Nº estimada de pezzaas:                                                                                                    |                                                                                                    |                                                                                                    |                |         |                    |
| O Visita Ork Hada<br>) Nº estimada de pezsaes:<br>) Dala:                                                                                                    |                                                                                                    | (adicional)                                                                                                    |                |         |                    |
| Vorta Orievtada     Nº esti <sup>-</sup> mado de pessoas:     Date     Date     D | Repetição Editar                                                                                                    | (adicionar)<br>Eroluin                                                                                                    |                |         |                    |
| VStaOrkvissa     Nº estimado de pessoas:     Data:     Data:     Data:     Ota(1) Hortario     Oique en "adoioxar para registrar en os maix das / iorárito.                                                                                                    | Repetição Estitur                                                                                                    | (adiciona)<br>Etoluir                                                                                                    |                |         |                    |
| Vsta0reitsta     N° estimado de pezsoas:     Data:     Data:     Data:     Data:     data:     data:             | Repetição Estitar                                                                                                    | (ad ciona1)<br>Etidiuli                                                                                                    |                |         |                    |
| V V Sta Ofek 1953     V Ofek 1953     V Ofek 1953     V Ofek 1953     Ofek 1953     Ofek19     Ofek19     Ofek195     Ofek1            | Repetção Estitar                                                                                                    | (siconan)<br>Etcluir                                                                                                    |                |         |                    |
| Vstatoneitsta      Votatoneitsta      Votatoneitsta      Data:      Data:      Data:      Data:      dagte en "attobbar para registrar en orinaits das / todarks  armo de uso do ambiente:      äoserá permittido:      Extrapolar a lotação dos espaços físicos;      Utilizar outra área que não a reservada n                                                                                                    | Repetgio Esitor                                                                                                    | (dičona)<br>Etolur                                                                                                    |                |         |                    |
| VE BLORE DAS      VE BLORE DAS      VOIS      VOIS             | Repetção Esiter -                                                                                                    | (dičona)<br>Etolur                                                                                                    |                |         |                    |
| Ve ta Orki bata     Vo de casimado de pezsoas:     Orde     Orde:     Orde:     O            | Repetção Esiter -                                                                                                    | (dicora)                                                                                                    |                |         |                    |
| Ve ta Orki bata     Vo de casinado de pezsoas:     Cas(1) Hondrido     Otque en "adoboar para registrar uno maite das / locatrice armo de uso do ambiente:     So será permitido:     Extrapolar a lotação dos espaços físicos;     Utilizar outra área que não a reservada n     Usar o espaço público para fins pessoais eclaro que este evento á gratuito, sem quali elo mesmo e que estou ciente e em confor                                                                                                    | Repetção         Esiter           -         -         -           -         -         -           -         -         -           -         -         -           -         -         -           -         -         -           -         -         -           -         -         -           -         -         -           -         -         -           -         -         -           -         -         -           -         -         -           -         -         -           -         -         -           -         -         -           -         -         -           -         -         -           -         -         -           -         -         -           -         -         -           -         -         -           -         -         -           -         -         -           -         -         -           -         -         -                                                                                                    | stituição, que assumo a responsabilidad<br>disposições contidas na Lei 8.112/80, m                                                 | a<br>0         |         |                    |
| VE BLORE DES     VE BLORE DES     VE BLORE DES     VE BLORE DES     VE BLORE DES     VE BLORE DES     VE VELSA DES     VELSA DES     VELS            | Repetção         Esiter           -         -         -           -         -         -           -         -         -           -         -         -           -         -         -           -         -         -         -           -         -         -         -           -         -         -         -           -         -         -         -         -           -         -         -         -         -           -         -         -         -         -         -           -         -         -         -         -         -         -           -         -         -         -         -         -         -         -         -         -         -         -         -         -         -         -         -         -         -         -         -         -         -         -         -         -         -         -         -         -         -         -         -         -         -         -         -         -         -         -         -         <                                                                                                    | stituição, que assumo a responsabilidad<br>disposições contidas na Lei 8.112/00, no<br>Jução Normativa 04/CC/2010/UFSC.            | e<br>0         |         |                    |
| Ve ta Orki bata     Ve ta Orki bata     V            | Repetção         Exitar           :         -           :         -           :         -           :         -           :         -           :         -           :         -           :         -           :         -           :         -           :         -           :         -           :         -           :         -           :         -           :         -           :         -           :         -           :         -           :         -           :         -           :         -           :         -           :         -           :         -           :         -           :         -           :         :           :         :           :         :           :         :           :         :           :         :           :         :      :         :                                                                                                    | stituição, que assumo a responsabilidad<br>disposições contidas na Lei 8.112/80, nr<br>Jução Normativa 04/CC/2010/UFSC.            | e<br>0         |         |                    |
| Vritaoninada     Voitaoninada     Voitaoninada     V            | Repetção Estitar                                                                                                    | stituijão, que assumo a responsabilidad<br>disposições contidas na Lei 8.11200, no<br>Jução Normativa 04/CC/2010/UFSC.             | e<br>0         |         |                    |
| Vitta Orkinska      Vita Orkinska      Vita Or            | Repetção         Esitar           reste sistema;<br>e/ou comerciais.         -           squer oustos aos envolvidos e de interesse da in:<br>midade com as proibições expostas e com as (UFSC, na Resolução 17/CUn/97/UFSC e na Resolução 17/CUn/97/UFSC e na Resolução 17/CUN/97/UFSC e na Resolução 17/CUN/97/UFSC e na Resolução 17/CUN/97/UFSC e na Resolução 17/CUN/97/UFSC e na Resolução 17/CUN/97/UFSC e na Resolução 17/CUN/97/UFSC | tesuur<br>stituição, que assumo a responsabilidad<br>disposições contidas na Lei 8.112/80, nr<br>Julção Normativa 04/CC/2010/UFSC. | e<br>0         |         |                    |
| Visita Oriki tada     Visita Oriki tada            | Repetção         Estitar           veste sistema;<br>e/ou comerciais.         -           squer oustos aos envolvidos e de interesse da in:<br>midade com as proibições expostas e com as u<br>UFSC, na Resolução 17/CUn/97/UFSC e na Reso           n o exposto no termo de uso do ambien                                                                                                    | stituição, que assumo a responsabilidad<br>disposições contidas na Lei 8.112/80, nr<br>Jução Normativa 04/CC/2010/UFSC.            | e<br>0         | Avangar |                    |

#### Preencha data(s) e horário(s)

**Opção "Sem repetição**", para um único evento – dia e horário;

**Opção "Semanal",** para evento com repetição no dia da semana pelo período indicado. Ex.: início em 11/09/2018 e final em 30/10/2018, para uso todas as terças-feiras;

**Opção "Diário (todos)"**, para uso todos os dias, incluindo sábados e domingos, pelo período indicado; **Opção "Diário (seg-sex)"**, para uso de segunda a sexta-feira, pelo período indicado; e

Opção "Mensal (dia do mês)", para uso em determinado dia, todos os meses, pelo período indicado.

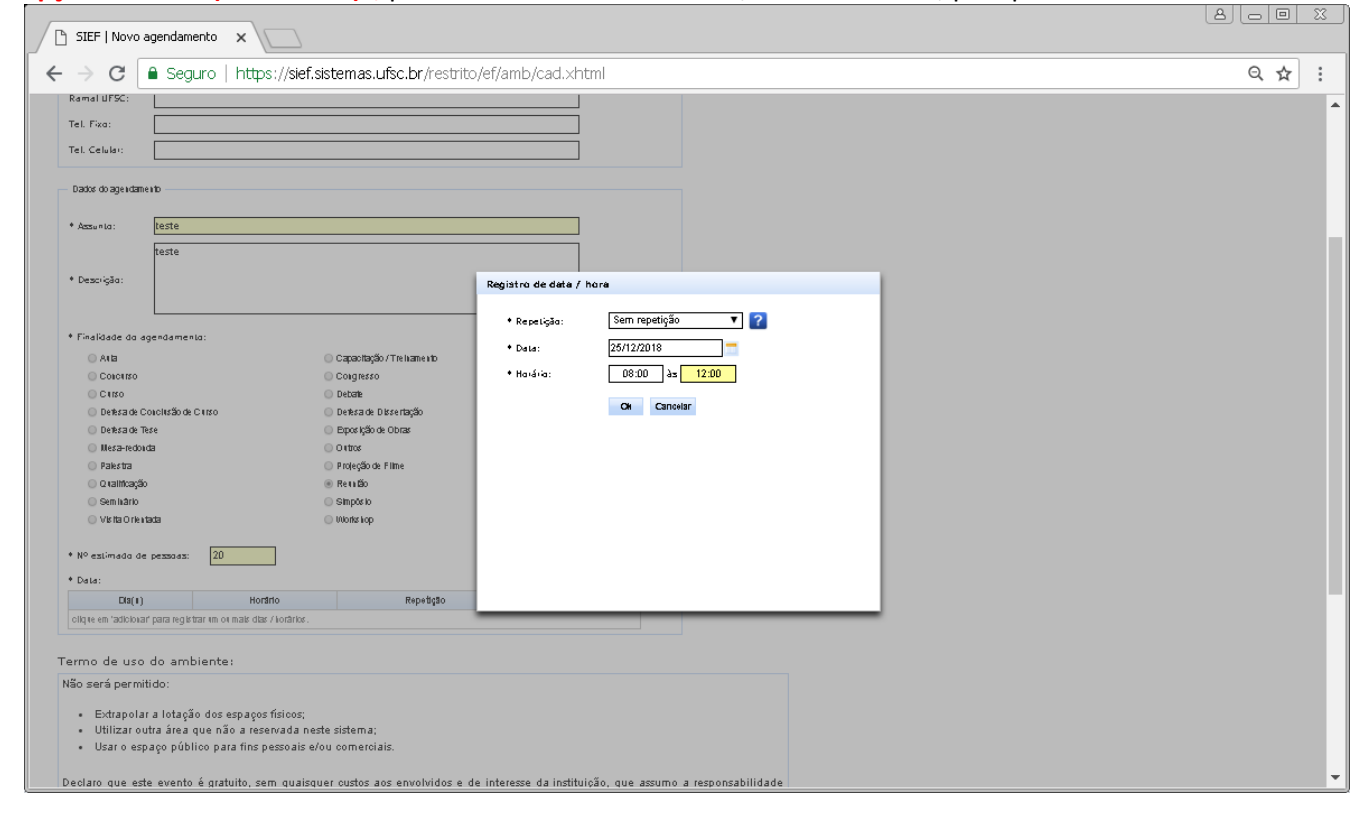

#### Selecione a declaração dos termos de uso e avance

| F   Novo agendamer                                                                                                    | nto x                                                                                                    |                                                                                                    |                                                          |                                                 |
|----------------------------------------------------------------------------------------------------|----------------------------------------------------------------------------------------------------|----------------------------------------------------------------------------------------------------|----------------------------------------------------------|-------------------------------------------------|
| C 🔒 Segu                                                                                                    | ro   https://sief.sistem                                                                                                    | n <b>as.ufsc.br</b> /restrito/ef/a                                                                             | amb/cad.xht                                              | ml                                              |
|                                                                                                    |                                                                                                    |                                                                                                    | 1                                                        |                                                 |
|                                                                                                    |                                                                                                    |                                                                                                    |                                                          |                                                 |
| nuque da agendamenta                                                                                                    |                                                                                                    | an that the state of the second                                                                                |                                                          |                                                 |
| Ana<br>Colored                                                                                                    | 0 Cape                                                                                                    | achaçao / Trentamento                                                                                          |                                                          |                                                 |
| Culculatio                                                                                                    | O Coliç                                                                                                    | ignesso<br>mit                                                                                                 |                                                          |                                                 |
| netesa de Conclusão de C                                                                                                    | uxo Dete                                                                                                    | esa de Diksertacão                                                                                             |                                                          |                                                 |
| nesa de Tese                                                                                                    | O Epo                                                                                                    | os Ição de Obras                                                                                               |                                                          |                                                 |
| esa-redouda                                                                                                    | 0.040                                                                                                    | TOF                                                                                                    |                                                          |                                                 |
| akstra                                                                                                    | Proje                                                                                                    | leção de Flime                                                                                                 |                                                          |                                                 |
| valificação                                                                                                    | Reu                                                                                                    | n Bo                                                                                                    |                                                          |                                                 |
| æm inārio                                                                                                    | 🔘 Simp                                                                                                    | pās io                                                                                                    |                                                          |                                                 |
| isita Orientada                                                                                                    | <ul> <li>Work</li> </ul>                                                                                                    | rks kop                                                                                                    |                                                          |                                                 |
| slimado de pezzoaz:                                                                                                    | 20                                                                                                    |                                                                                                    |                                                          |                                                 |
|                                                                                                    |                                                                                                    |                                                                                                    |                                                          | (adicionar)                                     |
| Dis(1)                                                                                                    | Horario                                                                                                    | Repetição                                                                                                    | Editar                                                   | Escluir                                         |
| 5/1.2/2016                                                                                                    | US1U as 121U                                                                                                    | sem repenção                                                                                                   | <i></i>                                                  | <b>V</b>                                        |
| de uso do ambih<br>ará permitido:<br>Extapolar a lotação<br>Utilizar outra área qu<br>Usar o espaço públic<br>o que este evento á<br>nesmo e que estou<br>o-Lei 2.848/40, no F | ente:<br>dos espaços físicos;<br>ue não a reservada neste siste<br>o para fins pessoais e/ou com<br>i gratuito, sem quaisquer cus<br>ciente e em conformidade<br>legimento Geral da UFSC, n <i>i</i> | ema;<br>nerciais.<br>stos aos envolvidos e de inte<br>com as proibições expostas<br>a Resolução 17/CUn/97/UFSC | eresse da institui<br>e com as dispo<br>C e na Resolução | ção, que assu<br>sições contid<br>o Normativa C |
| que li e esta                                                                                                    | ou de acordo com o exp                                                                                                    | posto no termo de uso de                                                                                       | lo ambiente.                                             |                                                 |

## Confira os dados, rolando a tela para baixo e finalize, ou volte, para correções.

| C Seguro   h                                                                                                    | the life sistem as used by less                                                                                                    |                                    |        |    |             |    |
|----------------------------------------------------------------------------------------------------|----------------------------------------------------------------------------------------------------|------------------------------------|--------|----|-------------|----|
| UNIVERSIDAD<br>DE SANTA C                                                                                                    | ups.//siei.sistemas.uisc.bi/res                                                                                                    | trito/ef/amb/cad.xhtml             |        |    | Q 🕁         |    |
|                                                                                                    | E FEDERAL<br>ATARINA                                                                                                    |                                    |        |    |             |    |
| Elsion - Agendemente -                                                                                                    |                                                                                                    |                                    |        | He | ome   Senha | Sa |
| ço Fisico + Agendamento +                                                                                                    |                                                                                                    |                                    |        |    |             |    |
| o agendamento                                                                                                    |                                                                                                    |                                    |        |    |             |    |
| ificação                                                                                                    |                                                                                                    |                                    |        |    |             |    |
| Local                                                                                                    | nque no bocao Finanzar para re                                                                                                    | gistrar sua solicitação de agendam | iento. |    |             |    |
| Campus: ITA - Campu                                                                                                    | s Universitário do Itacorubi                                                                                                    |                                    |        |    |             |    |
| Centro: CCA - Centr                                                                                                    | de Ciências Agrárias                                                                                                    |                                    |        |    |             |    |
| Edificação: AQIBLA - A                                                                                                    | QI Bloco A - Itacorubi                                                                                                    |                                    |        |    |             |    |
| Pavimento: 3º Andar<br>Ambiente: CCA314 - S                                                                                                    | ala de Reupiões do CCA                                                                                                    |                                    |        |    |             |    |
| Ambience: CCA314-5                                                                                                    | na de Redinoes do CCA                                                                                                    |                                    |        |    |             |    |
| Solicitante                                                                                                    |                                                                                                    |                                    |        |    |             |    |
| * Nome:                                                                                                    |                                                                                                    |                                    |        |    |             |    |
| * E-mail:                                                                                                    |                                                                                                    |                                    |        |    |             |    |
| Ramal UFSC:                                                                                                    |                                                                                                    |                                    |        |    |             |    |
| Tel. Fixo:                                                                                                    |                                                                                                    |                                    |        |    |             |    |
| Tel. Celular:                                                                                                    |                                                                                                    |                                    |        |    |             |    |
|                                                                                                    |                                                                                                    |                                    |        |    |             |    |
| Dados do agendamento                                                                                                    |                                                                                                    |                                    |        |    |             |    |
| * Assunto: teste                                                                                                    |                                                                                                    |                                    |        |    |             |    |
| teste                                                                                                    |                                                                                                    |                                    |        |    |             |    |
| * Deserie Sei                                                                                                    |                                                                                                    |                                    |        |    |             |    |
| Descrição                                                                                                    |                                                                                                    |                                    |        |    |             |    |
|                                                                                                    |                                                                                                    |                                    |        | 1  |             | _  |
| SIEF   Novo agendamento 🗙                                                                                                    |                                                                                                    |                                    |        | (  | 5)(0]@      |    |
| → C 🔒 Seguro   ht                                                                                                    | tps://sief.sistemas.ufsc.br/rest                                                                                                    | rito/ef/amb/cad.×html              |        |    | ର ☆         | •  |
| <ul> <li>Finalidade do agendamento:</li> </ul>                                                                                                    |                                                                                                    |                                    |        |    |             |    |
| <ul> <li>Arla</li> </ul>                                                                                                    | Capacitação / Tre luame no                                                                                                    |                                    |        |    |             |    |
|                                                                                                    |                                                                                                    |                                    |        |    |             |    |
| Colice IISO                                                                                                    | Congresso                                                                                                    |                                    |        |    |             |    |
| <ul> <li>Concurso</li> <li>Concurso</li> <li>Defesa de Conclusão de Conso</li> </ul>                                                                                                    | <ul> <li>Congresso</li> <li>Debate</li> <li>Derksa de Dissertação</li> </ul>                                                                                                    |                                    |        |    |             |    |
| <ul> <li>Colucitizo</li> <li>Citizo</li> <li>Detesa de Concitizão de Citizo</li> <li>Detesa de Tese</li> </ul>                                                                                                    | <ul> <li>Congresso</li> <li>Debate</li> <li>Detesta de Disse ritação</li> <li>Exposição de Obras</li> </ul>                                                                                                    |                                    |        |    |             |    |
| Concriso<br>Criso<br>Defesa de Conclisão de Criso<br>Defesa de Tese<br>Mesa-redoicta<br>Roberto                                                                                                    | Congresso<br>Debate<br>Debate<br>Epos kjälo de Obras<br>Orthos<br>Batición de Ellano                                                                                                    |                                    |        |    |             |    |
| Coloriso<br>Criso<br>Defica de ConcluSão de Criso<br>Defica de Tece<br>Mesa-redoida<br>Palestra<br>Calificação                                                                                                    | <ul> <li>Conjerso</li> <li>Detarie</li> <li>Detarie</li> <li>Detaria de Discertação</li> <li>Esposição de Obras</li> <li>Ortos</li> <li>Proleção de Filme</li> <li>Restaño</li> </ul>                                   |                                    |        |    |             |    |
| Cotorteo<br>Cotoreo<br>Defica de Cotolisão de Citro<br>Defica de Tese<br>Heca-Hotoka<br>Palestra<br>Citalitação<br>Sem Ikário                                                                                     | <ul> <li>Conjerso</li> <li>Debarie</li> <li>Detarie</li> <li>Derkra de Discertração</li> <li>Esposição de Obras</li> <li>Ortros</li> <li>Proleção de Filme</li> <li>Restaño</li> <li>Simpório</li> </ul>                |                                    |        |    |             |    |
| C Cotoreo<br>C tirso<br>D Petera de Conclutaño de Cirso<br>D Petera de Tese<br>Hera-hedoxita<br>D Patera-hedoxita<br>D Patera<br>D Patera<br>C traiticação<br>Sem hairo<br>O Visita Orientada                     | <ul> <li>Conjerso</li> <li>Debate</li> <li>Detarta de Discertação</li> <li>Esposição de Obras</li> <li>Ortos</li> <li>Proleção de Filme</li> <li>Reve tão</li> <li>Simpõe lo</li> <li>Wohrs lop</li> </ul>              |                                    |        |    |             |    |
| <ul> <li>Cotoreo</li> <li>Crizo</li> <li>Petera de Concluzão de Crizo</li> <li>Petera de Tece</li> <li>Heza-rebuta</li> <li>Patertra</li> <li>Qualitoxyão</li> <li>Seminário</li> <li>Visita o Petrada</li> </ul> | <ul> <li>Conjerso</li> <li>Debate</li> <li>Detara de Discritução</li> <li>Esporição de Obras</li> <li>O tritos</li> <li>Proteção de Filme</li> <li>Restaño</li> <li>Simpór lo</li> <li>Wontr Jop</li> </ul>             |                                    |        |    |             |    |
| Cotores Cotores Cotores Cotores Cotores Cotores Definade Conclutión de Creso Definade Trate Hera-rectuda Cratiticação Selm tário Vinita Orie tada Vinita Orie tada Vinita Orie tada Vinita Orie tada 20 Cota:     | <ul> <li>Colgresso</li> <li>Debate</li> <li>Detate</li> <li>Detate de Desertação</li> <li>Experição de Obras</li> <li>Ortos</li> <li>Proteção de Filme</li> <li>Restão</li> <li>Simpório</li> <li>Wooter Jop</li> </ul> |                                    |        |    |             |    |

## Confirmação do agendamento

| 🕒 SIEF   Novo agendamento 🗙                                                                                                    |                                            |                     |
|----------------------------------------------------------------------------------------------------|--------------------------------------------|---------------------|
| ← → C 🔒 Seguro   https://sief.sistem                                                                                                    | as.ufsc.br/restrito/ef/amb/cad.xhtml       | Q 🕁 :               |
| DE SANTA CATARINA                                                                                                    |                                            | Horre   Serra   Saf |
| Espago Asloo 👻 Agendamento 👻                                                                                                    |                                            |                     |
| Novo agendamento                                                                                                    | Imprimir                                   |                     |
| Agendamento                                                                                                    |                                            |                     |
| Número: 216104<br>Situação: Aguardando parecer                                                                                                    | 30 IESANJE GARANINEN C= 03/03/2018 - 03:22 |                     |
| Bolloitante                                                                                                    |                                            |                     |
| "Nome:<br>"E-mail:                                                                                                    |                                            |                     |
| Ramal UPSC:                                                                                                    |                                            |                     |
| Tel. Pixo:<br>Tel. Celular:                                                                                                    |                                            |                     |
| Dadoc do agendamento                                                                                                    |                                            |                     |
| " Assunto: Teste                                                                                                    |                                            |                     |
| * Descrição:                                                                                                    | 4                                          |                     |
| - Finalidade do agendamento: RETLIÃO                                                                                                    |                                            |                     |
| 1 Nº estimado de bessoes: 20                                                                                                    |                                            |                     |
| 1 Dece:<br>Dia(k) Herânia                                                                                                    | Repetato                                   |                     |
| 25/12/2018 08:00 26:12:00                                                                                                    | Sem repelição                              |                     |
|                                                                                                    |                                            |                     |
| Campas: JTA - Campas: Universitérito do Joscorual<br>Campas: DCA - Campas Universitérito do Joscorual<br>Campo: DCA - Campo de Clências Agráfias<br>Editicação: AQUELA - AQU Bloco A - Joscorual |                                            |                     |

#### E-mail recebido confirmando a solicitação de agendamento

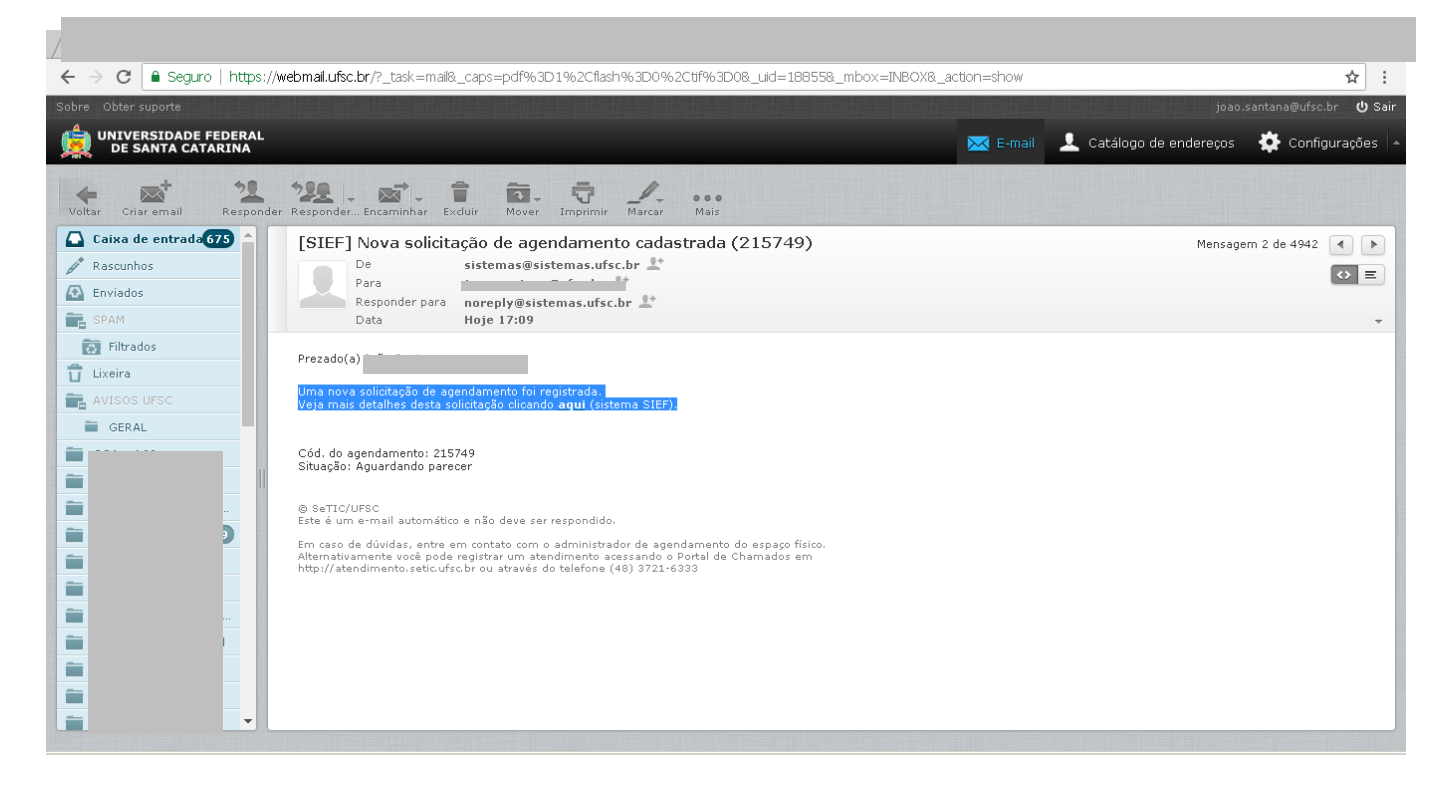

#### E-mail recebido confirmando ou indeferindo o agendamento

| $\leftarrow$ $\rightarrow$ C $\triangleq$ Seguro   https: | //webmail.ufsc.br/?_task=mail&_caps=pdf%3D1%2Cflash%3D0%2Ctif%3D0&_uid=18856&_mbox=INBOX&_action=sho                                                                                                    | ₩ <b>☆</b> :                |
|-----------------------------------------------------------|----------------------------------------------------------------------------------------------------|-----------------------------|
| Sobre Obter suporte                                       |                                                                                                    | joao.santana@ufsc.br 🖞 Sair |
| DE SANTA CATARINA                                         | mail 👤 Catálogo de endereços 🛛 🌞 Configurações 🏼                                                                                                    |                             |
| Voltar Criar email Respon                                 | der Responder Encaminhar Excluir Mover Imprimir Marcar Mais                                                                                                    |                             |
| Caixa de entrada 673                                      | [SIEF] Solicitação de agendamento alterada (215749)                                                                                                    | Mensagem 1 de 4942 🔹 🕨      |
| Filtrados  Lixeire  AVISOS UFSC  GERAL                    | Prezado(a)<br>A situação da solicitação de agendamento foi alterada.<br>Veja mais detalhes desta solicitação clicando <u>aqui</u> (sistema SIEF).<br>Cód, do agendamento: 215749<br>Situação nova: Aprovado pelo administrador<br>Parecer do Administrador. De acordo<br>SetTIC/UFSC<br>Este é um ermail automático e não deve ser respondido.<br>Em caso de dúvidas, entre em contato com o administrador de agendamento do espaço físico.<br>Alternativamente você pode registrar um atendimento acessando o Portal de Chamados em<br>http://atendimento.setic.ufsc.br ou através do telefone (48) 3721-6333 |                             |
|                                                           |                                                                                                    |                             |

## Para cancelar agendamentos selecione "Meus agendamentos"

| SIEF   Sistema Integrado de 🗙                                                                          | 8000                |
|----------------------------------------------------------------------------------------------------|---------------------|
| ← → C Seguro   https://sief.sistemas.ufsc.br/restrito/index.xhtml                                      | • Q☆:               |
| UNIVERSIDADE FEDERAL<br>DE SANTA CATARINA                                                              |                     |
| Ernsen Ericin - Anandmartha -                                                                          | Home   Senha   Sair |
| Sistema Integri<br>Solicitar novo agendamento                                                          |                     |
| Bem vindo(a) João Santana.                                                                             |                     |
| Os seguintes perfis de acesso estão ativos:                                                            |                     |
| Usuário padrão                                                                                         |                     |
| Em caso de dúvidas, incidentes ou sugestões, registre um atendimento acessando o "Portal de Chamados". |                     |
| Setic-UFSC                                                                                             |                     |
| @ SeTIC - Superintendência de Governança Eletrônica e Tecnologia da Informação e Comunicação - v1.451  |                     |
|                                                                                                    |                     |
|                                                                                                    |                     |
|                                                                                                    |                     |
|                                                                                                    |                     |
|                                                                                                    |                     |
|                                                                                                    |                     |
|                                                                                                    |                     |
| https://sief.sistemas.ufsc.br/restrito/index.xhtml#                                                    | *                   |

# Clique na linha do evento que deseja cancelar

| SIEF   Meus agendamentos X                                                                                              |                                           |                            |                                         |                       |                                   |                                                   |                    |      |       |           |                |     |
|----------------------------------------------------------------------------------------------------|-------------------------------------------|----------------------------|-----------------------------------------|-----------------------|-----------------------------------|---------------------------------------------------|--------------------|------|-------|-----------|----------------|-----|
| C Seguro   https://sief.sistemas.ufsc.br/restrito/index.xhtml                                                           |                                           |                            |                                         |                       |                                   |                                                   |                    |      |       |           |                |     |
|                                                                                                    | UNIVERSIDADE FEDERAL<br>DE SANTA CATARINA |                            |                                         |                       |                                   |                                                   |                    |      |       | Redefinir |                |     |
| snaco Físico                                                                                                    | uendamento 🔹                              |                            | 1. 19 1 1 1 1 1 1 1 1 1 1 1 1 1 1 1 1 1 | -                     |                                   |                                                   |                    |      |       | Hom       | e   Senha   Sa | air |
| Meus agendame<br>Version Parâmetros<br>Código do<br>agendament<br>Assunto:<br>Status:<br>Data de início<br>Data de térm | eus agendamentos                          |                            |                                         |                       |                                   |                                                   |                    |      |       |           |                |     |
| Código                                                                                                    | Assunto                                   | Dia(s)                     | Horário(s)                              | Repetição             | Status                            | Local                                             | Origem             | Det. | Impr. | Amb.      | Cancelar       |     |
| agendamento                                                                                                    | Vinculado à<br>disciplina<br>AQI-5106     | 04/09/2018 a 04/12/2018 () | 08:20 às 11:50                          | Semanal (terça-feira) | Aprovado<br>pelo<br>administrador | LBINF1 -<br>Laboratório<br>de<br>Informática<br>1 | SIEF -<br>Usuários |      |       |           | •              |     |

## Confirmação do cancelamento do agendamento

| BIEF   Meus agendamentos x \                                                                                                    |                                           |                            |                |                       |                                   |                                                   |                    |      |       |      |           |      |
|----------------------------------------------------------------------------------------------------|-------------------------------------------|----------------------------|----------------|-----------------------|-----------------------------------|---------------------------------------------------|--------------------|------|-------|------|-----------|------|
| ← → C ■ Seguro   https://sief.sistemas.ufsc.br/restrito/index.xhtml                                                                                                    |                                           |                            |                |                       |                                   |                                                   |                    |      | t, D  | : 5  |           |      |
|                                                                                                    | UNIVERSIDADE FEDERAL<br>DE SANTA CATARINA |                            |                |                       |                                   |                                                   |                    |      |       |      |           |      |
| Espaço Físico 🔻 🗛                                                                                                    | gendamento 🔹                              |                            |                |                       |                                   |                                                   |                    |      |       | Hom  | e   Senha | Sair |
| Ieus agendamentos     Código do agendamento:     Aviso     Aviso     Assunto:     Status:     Aprovado ou Aguardando par   Data de início:     maior ou igual a       Imparimento:     Imparimento:     Imparim |                                           |                            |                |                       |                                   |                                                   |                    |      |       |      |           |      |
| Resultado da consulta: 31 registros.                                                                                                    |                                           |                            |                |                       |                                   |                                                   |                    |      |       |      |           |      |
| agendamento                                                                                                    | Assunto                                   | Dia(s)                     | Horário(s)     | Repetição             | Status                            | Local                                             | Origem             | Det. | Impr. | Amb. | Cancelar  |      |
| 215907                                                                                                    | Vinculado à<br>disciplina<br>AQI-5106     | 04/09/2018 a 04/12/2018 () | 08:20 às 11:50 | Semanal (terça-feira) | Aprovado<br>pelo<br>administrador | LBINF1 -<br>Laboratório<br>de<br>Informática<br>1 | SIEF -<br>Usuários |      |       |      | 9         |      |
|                                                                                                    |                                           |                            |                |                       |                                   |                                                   |                    |      |       |      |           |      |

#### E-mail recebido comunicando o cancelamento da reserva

| ← → C 🔒 Seguro   https://                                                                                                    | webmail.ufsc.br/?_task=mail&_caps=pdf%3D1%2Cflash%3D0%2Ctif%3D0&_uid=18857&_mbox=INBOX&_action=sh                                                                                                    | now 🟠 :                                          |
|----------------------------------------------------------------------------------------------------|----------------------------------------------------------------------------------------------------|--------------------------------------------------|
| Sobre Obter suporte                                                                                                    |                                                                                                    | joao.santana@ufsc.br 😃 Sair                      |
| UNIVERSIDADE FEDERAL<br>DE SANTA CATARINA                                                                                                    | 📈 E                                                                                                    | E-mail 🔔 Catálogo de endereços 🔅 Configurações 🔺 |
| Voltar Criar email Responder                                                                                                    | Responder Encaminhar Excluir Mover Impirmir Marcar Mais                                                                                                    |                                                  |
| Caixa de entrada 75<br>Rascunhos<br>Enviados<br>Enviados<br>Lixeira<br>GERAL<br>GERAL<br>GERAL<br>C<br>C<br>C<br>C<br>C<br>C<br>C<br>C<br>C<br>C<br>C<br>C<br>C | [SIEF] Solicitação de agendamento alterada (215749)         Image: De Para Responder para Data       sistemas@sistemas.ufsc.br Image: Data         Prezado(a)       Image: De Para Data         A situação da solicitação de agendamento foi alterada. Veja mais detalhes desta solicitação clicando aqui (sistema SIEF).         Cód. do agendamento: 21574         Situação nova: Cancelado pelo usuário         @ SeTIC/UFSC         Este é um e-mail automático e não deve ser respondido.         Em caso de dúvidas, entre em contato com o a diministrador de agendamento do espaço físico. Alternatúremente vocé pade registrar um atendimento acersando o Portal de Chamados em http://stendimento.setic.ufsc.br ou através do telefone (45) 3721-6333 | Mensagem 1 de 4943 ()                            |